# **Buzz - Inviting Employees to Buzz**

Last Modified on 04/18/2024 3:51 pm CDT

\*Note\* If you are interested in utilizing the Buzz<sup>TM</sup> app, please contact your TempWorks Account Manager.

# **Inviting Users to Buzz**

Buzz is an application designed to give your employees access to some of their vital information within their record. In order to do this, the employee must first download the app and install it on their tablet or mobile device.

To find the app, search for "TempWorks" in one the following options:

- The App Store for iOS
- The Google Play store for Android

Once the employee has downloaded and installed the app, they must be connected to your database.

To do this, the employee must be given a code by entering that code they are connecting to your system and their record. Codes can be set up at the individual employee level or at the tenant level. In this article we explore both.

#### This article reviews:

- 1. Creating a Tenant Level Invite Code
- 2. Generating an Employee Invitation Code in Beyond
- 3. Generating an Employee Invitation QR Code in WebCenter
- 4. Generating an Employee Invitation Code in Enterprise
- 5. Entering the Invite Code into Buzz

## **Creating a Tenant Level Invite Code**

Sometimes it can be easier to have one code that you can hand out to all your employees if they ask about downloading Buzz. This can make it easier to roll out Buzz to multiple people at once. Tenant level invite codes allow you to create a single invite code that will work for all employees within that Tenant. If you only have 1 tenant option, then this is creating a single invite code for everyone in your system.

| Tenar | nt Invite Codes  |            |    |
|-------|------------------|------------|----|
|       | Product Instance |            |    |
|       | Filter           |            |    |
| ^     | twdemo           |            | +  |
| 0     | Show All Codes   |            |    |
| ſ     | EF2019Demo       | REVOKE COD | )E |
| ſ     | TempWorksDemo    | REVOKE COD | )E |
| _     |                  |            |    |

\*Note\* You will need to have access to System Settings ("Can Administrate" Permission) in order to create a tenant level invite code. Check out Beyond - Managing Security Groups for more information on permissions in Beyond.

| Properties (41)                                                           |
|---------------------------------------------------------------------------|
| Q Filter                                                                  |
| Can access time entry area<br>Allows users to access the time entry area. |
| Can administrate<br>Allows a user to access the administration area       |
|                                                                           |

#### To Create a Tenant Level Invite Code:

- 1. Log into Beyond
- 2. Navigate to B Menu > System Settings.
- 3. Select Tenant Invite Codes (if you do not see this option check out your security group access or ask your system admin for assistance)
- 4. Select the arrow next to your tenant
- 5. Select the + icon on the right

| Tenant Invite Code |        |        |
|--------------------|--------|--------|
| Code               |        |        |
| *Required          |        |        |
| SAVE AS DRAFT      | CANCEL | SUBMIT |

- 6. Create a code (can only contain letters or numbers)
- 7. Select Submit

| ß | EF2019Demo    | REVOKE CODE |
|---|---------------|-------------|
| ß | TempWorksDemo | REVOKE CODE |

Once a code has been generated it can be handed out to employees along with their web user account information. Make sure employee's are authorized to use Buzz by adding the product instance to their web user account. For more information, check out adding employee level invite codes below.

| *Note* Tenant Level Invite Codes now also come with a QR Code you can generate by selecting the to the code. The QR Code will appear on your screen with an option to download: | next |
|----------------------------------------------------------------------------------------------------|------|
| Tenant Invite QR Code                                                                                                    |      |
|                                                                                                    |      |
| <u>73365</u>                                                                                                    |      |
|                                                                                                    |      |
| DOWNLOAD QR CODE CLOSE                                                                                                    |      |

For more information on how to enter the code into Buzz, skip to Entering the Invite Code.

#### To Remove a Tenant Level Invite Code:

If there is a code you no longer want to use you can revoke it and employee's will no longer be able to use it after 30 days to activate the Buzz app.

- 1. Log into Beyond
- 2. Navigate to the B menu and select Settings
- 3. Select Tenant Invite Codes
- 4. Select the arrow next to your tenant
- 5. Choose the 'Revoke Code' option to the right of the code you no longer wish to use

|      |          | Show A  | ll Codes                                      |             |
|------|----------|---------|-----------------------------------------------|-------------|
|      | ß        |         | EF2019Demo                                    | REVOKE CODE |
| 6. A | new conf | irmatio | on window will appear. Select Yes to confirm: |             |

# Revoke Tenant Invite Code

Before you revoke this code, please know this is a permanent action. After the code has been revoked, you will have an additional 30 days before the code will become invalid.

Are you sure you would like to revoke this tenant invite code?

| NO | YES |
|----|-----|
|    |     |

7. The code will be immediately removed from the active code list. To see revoked codes, select the Show All Codes toggle:

| Tenai | nt Invite Codes          |                                |
|-------|--------------------------|--------------------------------|
|       | Product Instance         |                                |
| ^     | twdemo                   | +                              |
|       | Show All Codes           |                                |
| Γ     | EF2019Demo               | REVOKE CODE                    |
| Γ     | TempWorksDemo REVOKE COD |                                |
| Γ     | WelcomeTWDemo            | Revoked - expires on 3/29/2019 |
|       |                          |                                |

## Generating an Employee Invitation Code in Beyond

To restrict access, you can choose to generate invite codes for specific employees instead of at the tenant level. This is a great option when setting up a brand new employee and need to create their web user account credentials as well.

In Beyond, navigate to the Employee record of the individual you wish to invite. In order to invite them, they must already have a web user account. Select the 'Web User' charm and find the 'View Account Details' action:

| Christophe                       | r Robin (4295097670) .                                                                      | ≓∔ 🔄 📋 🌍 🖬 +▲<br>Add to Hotlist Reports Assignments E-Pay ACA Web User                                                         |
|----------------------------------|---------------------------------------------------------------------------------------------|----------------------------------------------------------------------------------------------------|
| Bookmarks A                      | VISIFILE DETAILS V DOCUMENTS MESSAGES JOB MATCHING ASSIGNMENTS STORY REFERENCES PAY SETUP V | Web User<br>Web user is unlocked.<br>A web account connects your employee to all the online<br>services that TempWorks offers. |
| Recent History                   | <ul> <li>Snapshot</li> <li>Note</li> </ul>                                                  | View Account Details<br>Change Username                                                                                        |
| Visifile / 42950 Employee Search | ✓ Contact Information                                                                       | Change Role                                                                                                    |
| Abbey Robi<br>Visifile / 42950   | ✓ Messages                                                                                  | Manage Password                                                                                                    |
| n Dashboard 📋                    | ✓ Resume                                                                                    |                                                                                                    |
|                                  | ✓ Assignments                                                                               |                                                                                                    |

If they do not already have the Buzz App Product Instance add it by selecting + on the 'Web User Products' card:

| ^ We | b User Products             | •           |
|------|-----------------------------|-------------|
| 07   | <b>WebCenter</b><br>Default | :           |
| 07   | HR Center<br>twdemo         | 9<br>9<br>9 |

This will allow you to add the Buzz App Product Instance to their account.

Then select to link the account and chose your product instances. Depending on your hierarchy, you may see several instances. Select the appropriate one for the entity the employee belongs to. Once you have selected the instance, select 'Create':

| Product Instance           |                       |        |
|----------------------------|-----------------------|--------|
| Buzz App                   | Link Buzz App account | ^      |
| Product Instance<br>HiTech |                       | ~      |
|                            |                       | CREATE |

Once the account is linked, you can generate a code by selecting the 'more options' button:

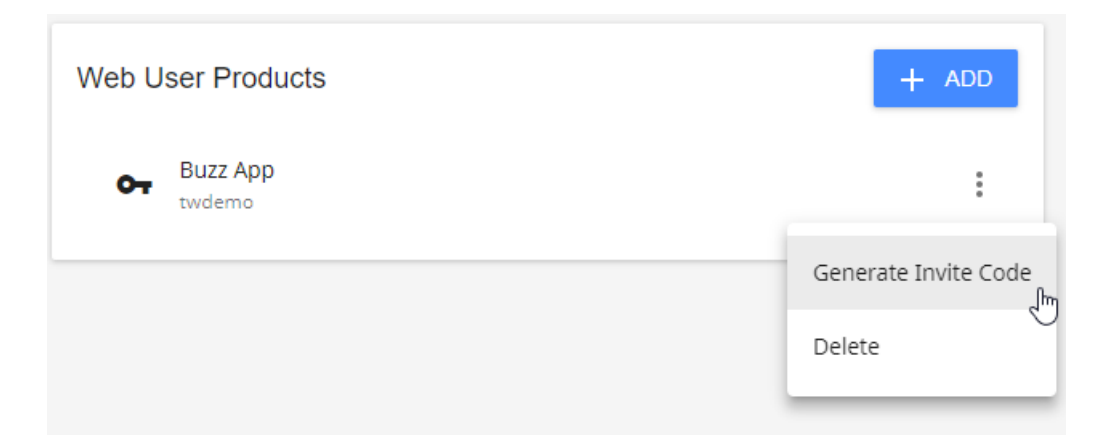

#### Select the 'Generate Invitation Code' action:

| Buzz App Invite Code                                                 |       |
|----------------------------------------------------------------------|-------|
| Your new invite code has been generated successfully!                |       |
| Invite Code<br><b>7Kq1JE</b>                                         | Ū     |
| Make sure you save this temporary, single-use, invite code somewhere | safe. |
| DOWNLOAD QR CODE                                                     | CLOSE |

The code will be generated in a window and may be given to the employee.

This code is single use and expires after a week. If the code expires, a new one can be generated

### Generating an Employee Invitation QR Code in WebCenter

If you are a WebCenter admin, you can let your employees generate their own invite QR codes in WebCenter. This is a great option for those employees who are already utilizing WebCenter that want to be able to utilize the Buzz app.

Turning on the Invite WebCenter Configuration:

\*Note\* You must have access to WebCenter admin in order to turn this option on.

- 1. In WebCenter Admin portal, navigate to the config tab
- 2. Select the Employee Category on the left

3. Find the 'Show Generate Invite Code Link' rule and select the Show Rules option

Show Generate Invite Code Link Toggle wheather or not a user will have accesss to generate an invite code for Buzz. Default: false

Show Rules (1)

- 4. Select a Filter (ex. employee for a specific employee, origin type for all employees or User role for employees with a specific role)
- 5. Enter a value based on your filter (ex. employee's name or role name) The example below shows turning this

#### option on for all employees:

| Show Generate Invite Code Link<br>Toggle wheather or not a user will have<br>accesss to generate an invite code for<br>Buzz. | Default: false | Hide Rules (1) ▼           |
|----------------------------------------------------------------------------------------------------|----------------|----------------------------|
| Rules<br>When: Origin Type • is Emp                                                                                          | loyee 🛛 🔻 U    | ise:  True  False Add Rule |

6. Select the True option

#### 7. Select Add Rule

| Rules | Select a filter ▼ is Select a value ▼ Use: ○ True ○ False             | Add Rule |
|-------|-----------------------------------------------------------------------|----------|
| Edit  | When User Role is Employee W/TimeEntry Default - 1<br>Use True        | ×        |
| Edit  | When Origin Type is Employee Default - 1<br>Use True                  | ×        |
| Edit  | When Employee is Jackson, Nathan (4295080507) Default - 1<br>Use True | ×        |
|       |                                                                       |          |

Once the configuration is turned on for the employee(s), employees will be able to generate a QR Invite Code.

#### Generating the QR Invite Code

For employees who have this configuration turned on, they will be able to generate an Invite Code at any time.

1. Log into WebCenter and select 'My Information' next to Your To Do List:

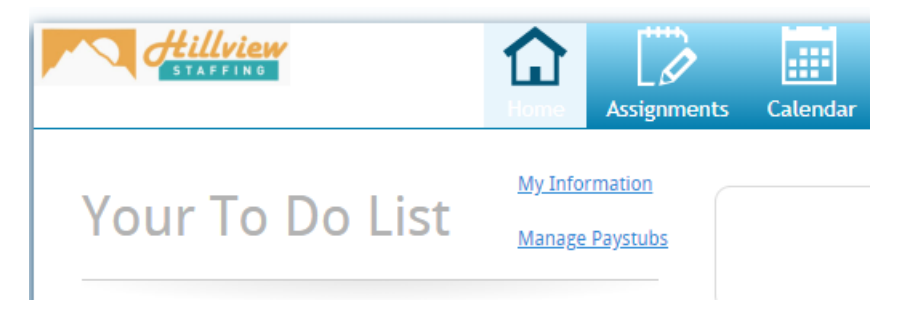

2. Select Generate Invite Code under Buzz:

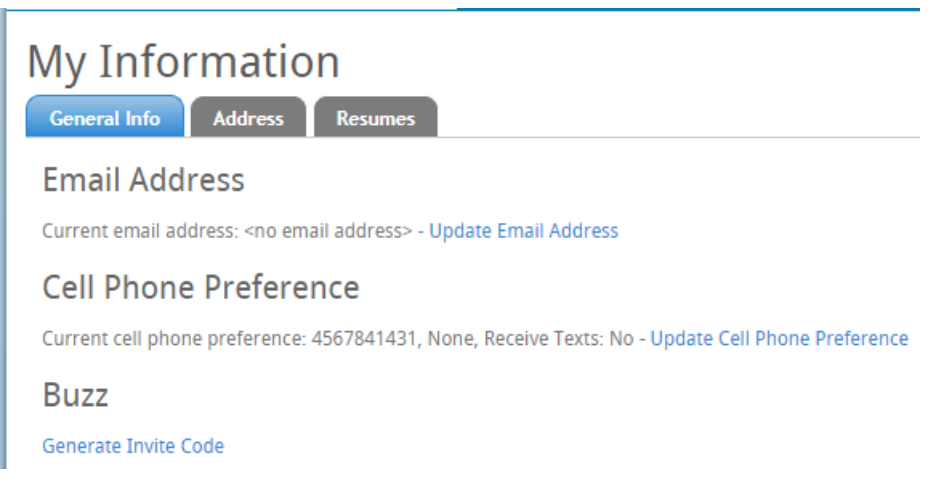

3. The invite code and QR code will appear on the screen:

| Buzz App Invite Code                                                                                                    | * |
|----------------------------------------------------------------------------------------------------|---|
| Your new invite code has been generated successfully!                                                                                                    |   |
| Invite Code:<br><b>bRaZK7</b><br>Make sure you save this temporary, single-use, invite code somewhere safe. You can also use this QR Code in the Buzz App. |   |
| Close Window                                                                                                    |   |

4. The employee will need to either use their phone camera to pick up the QR Code (only some smart phone support QR code reading) or type in the code into the Buzz app to register. See Entering the Invite Code below for more information.

### Generating an Employee Invitation Code in Enterprise

In Enterprise, navigate to the Employee record of the individual you wish to invite. In order to invite them, they must already have a web user account.

From their record, you can access their web user account by navigating to 'integrations,' and then to 'web user account':

| Gloria D<br>123 Main Street<br>Eagan, MN 5512               | elgado<br>t ID: 4295080741<br>23 SSN:<br>Branch: Memphis SV | v                                | Lunch With client               |    |
|-------------------------------------------------------------|-------------------------------------------------------------|----------------------------------|---------------------------------|----|
| 🥏 🗒 🖾 🖂 E 😻                                                 | + + 6                                                       | ★ ⊡ Q + +                        | ▶ tasks appointments            | so |
| visifile<br>• details                                       | Manage web accour<br>A web account connects your e          | nt<br>employee to all the online | services that TempWorks offers. |    |
| documents <ul> <li>integrations</li> </ul>                  | Username                                                    | gloria.delgado                   |                                 |    |
| assessments<br>applications/surveys<br>custom data          | Password                                                    | Reset Password                   |                                 |    |
| e-verify<br>first advantage                                 |                                                             |                                  |                                 |    |
| peopleg2<br>trak 1                                          | Role                                                        | Employee                         |                                 | -  |
| web user account<br>hrcenter<br>► evaluations               | Activation Status                                           | Active                           |                                 |    |
| messages <ul> <li>pay history</li> <li>pay setup</li> </ul> | Last Login                                                  | 2/14/2019 2:41:40 AM             |                                 |    |
| employee<br>customer                                        | buzz app                                                    |                                  |                                 |    |
| order                                                       | Allow employee to use Buzz ap                               | p on mobile devices              |                                 |    |
| assignment                                                  | instance twdemo                                             | •                                |                                 |    |
| contact                                                     | Invite Code                                                 |                                  | Get Code                        |    |
| pay / bill                                                  |                                                             |                                  |                                 |    |

Locate the Buzz App Section & choose the Instance the employee should be linked to. Depending on your hierarchy, you may see several instances. Select the appropriate one for the entity the employee belongs to.

Once you have selected the Instance, select 'Get Code':

| buzz app<br>Allow employee to us | e Buzz app on mobile devices |          |
|----------------------------------|------------------------------|----------|
| Instance                         | twdemo 👻                     |          |
| Invite Code                      |                              | Get Code |

The invite code will now display in the same section. This code is single use and **expires after a week.** If the code expires, a new one can be generated:

| buzz app             |              |                   |           |
|----------------------|--------------|-------------------|-----------|
| Allow employee to us | e Buzz app ( | on mobile devices |           |
| Instance             | twdemo       | -                 |           |
| Invite Code          | bYA66b       |                   | Copy Code |

# Adding the Code in Buzz

Once the employee has been given their code, they can input that code whenever adding a new code to their app:

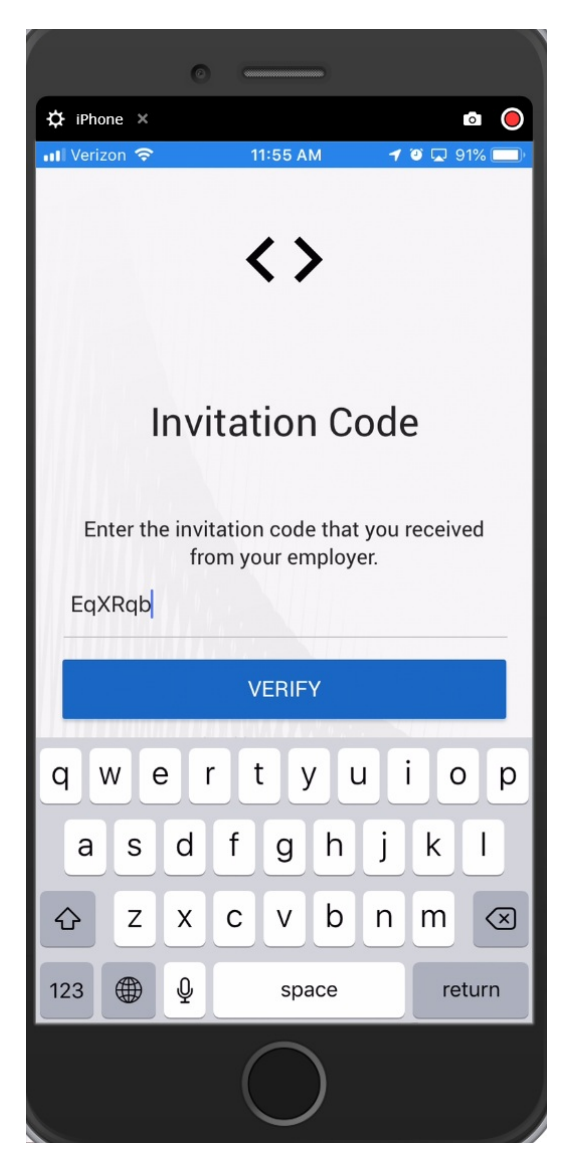

Select 'Verify' and the Employee will be logged into Buzz.

# **Related Articles**